# Cafeteria an der Gesamtschule Schlitzerland

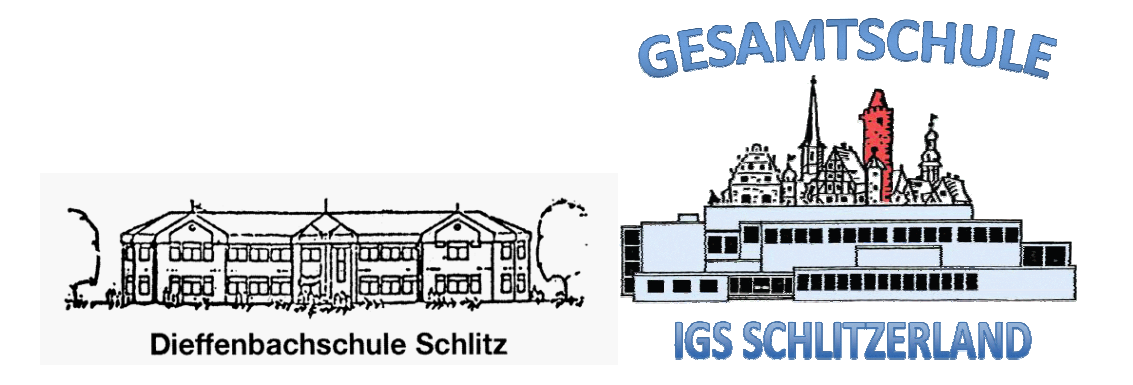

Anleitung zur

# Essensbestellung

| 1 | Einleitu                                                  | Einleitung2                                |    |  |  |  |  |
|---|-----------------------------------------------------------|--------------------------------------------|----|--|--|--|--|
| 2 | Anmeld                                                    | Anmeldung4                                 |    |  |  |  |  |
| 3 | Nachträ                                                   | ägliche Änderungen                         | 7  |  |  |  |  |
| 3 | .1 Ver                                                    | rtragsdaten anzeigen                       | 8  |  |  |  |  |
|   | 3.1.1                                                     | Bestellung ändern                          | 9  |  |  |  |  |
| 3 | .2 Geł                                                    | buchte Essen anzeigen und ändern           | 10 |  |  |  |  |
|   | 3.2.1                                                     | Bestelltes Menü                            | 11 |  |  |  |  |
|   | 3.2.2                                                     | Bestellung stornieren                      | 11 |  |  |  |  |
|   | 3.2.3                                                     | Längerfristige Abbestellung (Klassenfahrt) | 12 |  |  |  |  |
| 4 | Essensa                                                   | ausgabe                                    | 13 |  |  |  |  |
| 5 | Abrech                                                    | nung                                       | 14 |  |  |  |  |
| 6 | Besondere Förderung durch das Bildungs- und Teilhabepaket |                                            |    |  |  |  |  |

### 1 Einleitung

Seit dem 01.10.2014 betreibt St. Antonius gGmbH die Cafeteria an der Gesamtschule Schlitzerland. Wir haben uns zur Aufgabe gemacht, der Schulgemeinde der Dieffenbachschule, der Gesamtschule Schlitzerland und den Kindern des städtischen Schülerhortes ein gutes und qualitativ hochwertiges Mittagessen anzubieten. Denn eine ausgewogene Ernährung ist die Basis für eine optimale körperliche und geistige Leistungsfähigkeit. Antonius befindet sich dabei in der glücklichen Lage, einen großen Teil der Rohprodukte wie Fleisch, Kartoffeln, Gemüse, Salate und Backwaren aus eigenen ökologisch arbeitenden Betrieben zu beziehen. Der verantwortungsvolle Umgang mit Lebensmitteln ist uns sehr wichtig. Daher beteiligen wir uns an Bemühungen, die Verschwendung von Nahrungsmitteln zu reduzieren. Aus diesem Grund arbeiten wir mit einem Bestellsystem. Im Folgenden beschreiben wir Ihnen, wie dieses System funktioniert.

Sie melden Ihr Kind für ein Schuljahr an und erteilen der Cafeteria für **dieses** Jahr eine Einzugsermächtigung für das Essensgeld.

Am einfachsten ist es für alle Beteiligten, wenn Sie Ihr Kind für feste Tage in der Woche zum Essen anmelden. Diese Tage und auch die gewünschte Zeit können Sie direkt bei der ersten Anmeldung angeben.

Diese Daueranmeldung gilt dann für den ganzen angemeldeten Zeitraum. Über einen Änderungsdialog haben Sie jedoch die Möglichkeit, einzelne Essen innerhalb bestimmter Fristen zu stornieren oder dazu zu bestellen oder ganze Zeiträume (z.B. Klassenfahrt) auszunehmen.

Für **Ferienzeiten** und **Schließtage** der Schule müssen Sie **keine** Abmeldung vornehmen. Dies wird automatisch berücksichtigt.

Am Ende des Monats wird das Geld von Ihrem bei der Anmeldung angegebenen Konto per Lastschrifteinzug abgebucht. Über die Höhe der Beträge können Sie sich auch online informieren.

Die Anmeldung erfolgt ebenfalls online, über eine sichere Internetverbindung (https). Die Weitergabe Ihrer Daten an Dritte ist selbstverständlich ausgeschlossen und ihre Kontodaten werden bei uns nur verschlüsselt abgespeichert. Sie finden die Links zur Anmeldung und Änderung der Bestellung integriert auf der Homepage der Schule <u>http://www.igs-schlitzerland.de</u> unter der Rubrik "Unsere Schule", "Cafeteria".

# 2. Anmeldung

Über den unten stehenden **Anmeldedialog** "Anmeldung" melden Sie Ihr Kind zum Essen an:

| GESAMTSCHULE<br>IGS SCHLITZERLAND                                                                                                    | Cafeteria an der IGS Schlitzerland<br>Verbindliche Anmeldung zum Mittagessen                                                                                            |  |  |  |  |  |
|----------------------------------------------------------------------------------------------------|----------------------------------------------------------------------------------------------------|--|--|--|--|--|
| Bitte füllen Sie den Antrag                                                                                                    | aus und vergessen nicht, ihn anschließend abzusenden.                                                                                                    |  |  |  |  |  |
| Zeitraum der Anmeldung z                                                                                                    | zum Mittagessen                                                                                                    |  |  |  |  |  |
| Start- und Enddatum                                                                                                    | Montag. 23.1.2017 V - Freitag. 30.6.2017 V                                                                                                    |  |  |  |  |  |
| Das Essen wird bestellt für                                                                                                    | r: (Preise)                                                                                                    |  |  |  |  |  |
| Nachname, Vorname:                                                                                                    |                                                                                                    |  |  |  |  |  |
| Klasse                                                                                                    | bitte wählen V                                                                                                    |  |  |  |  |  |
| ggf. Ermäßigung                                                                                                    | ☐ Ich habe Anspruch auf eine <u>Preisermäßigung.</u> Um diese zu erhalten, werde ich den Berechtigungsnachweis BUT kurzfristig im/beim Mensa-Leitung vorlegen.          |  |  |  |  |  |
| Abonnement der Tage und                                                                                                    | des gewünschten Menüs                                                                                                    |  |  |  |  |  |
| Montag                                                                                                    | Dienstag Mittwoch Donnerstag Freitag                                                                                                    |  |  |  |  |  |
| bitte wählen 🗸                                                                                                    | bitte wählen ✔ bitte wählen ✔ bitte wählen ✔                                                                                                    |  |  |  |  |  |
| Gewünschtes Menü:                                                                                                    | Menü 1 🗸                                                                                                    |  |  |  |  |  |
| Kontaktdaten Erziehungsb                                                                                                    | erechtigte(r) / Vertragspartner der Essensbestellung                                                                                                    |  |  |  |  |  |
| Nachname, Vorname:                                                                                                    |                                                                                                    |  |  |  |  |  |
| Straße u. Hausnummer:                                                                                                    |                                                                                                    |  |  |  |  |  |
| PLZ u. Ort:                                                                                                    |                                                                                                    |  |  |  |  |  |
| Telefonnummer:                                                                                                    |                                                                                                    |  |  |  |  |  |
| E-Mail:                                                                                                    |                                                                                                    |  |  |  |  |  |
| Das Essensgeld soll monat                                                                                                    | dich von folgendem Konto abgebucht werden: (Datensicherheit?)                                                                                                    |  |  |  |  |  |
| IBAN:                                                                                                    |                                                                                                    |  |  |  |  |  |
| Kontoinhaber:                                                                                                    |                                                                                                    |  |  |  |  |  |
| BIC:                                                                                                    |                                                                                                    |  |  |  |  |  |
| Name Kreditinstitut:                                                                                                    |                                                                                                    |  |  |  |  |  |
| Einverständniserklärungen                                                                                                    | 1                                                                                                    |  |  |  |  |  |
| Die Vertragsbedingungen habe ich gelesen und erkenne sie an. Ich bin damit einverstanden, dass Essen, die nicht storniert wurden bezahlt werden müssen (siehe AGB).                                                                                                    |                                                                                                    |  |  |  |  |  |
| <ul> <li>SEPA-Lastschriftmandat: Ich ermächtige / Wir ermächtigen (A) den Zahlungsempfänger St. Antonius gGmbH wiederkehrende Zahlungen von meinem/unserem Konto mittels Lastschrift vom oben genannten Konto einzuziehen. Zugleich (B) weise ich mein / weisen wir unser Kreditinstitut an, die vom Zahlungsempfänger St. Antonius gGmbH auf mein/unser Konto gezogenen Lastschriften einzulösen. Hinweis: Ich kann/Wir können innerhalb von acht Wochen, beginnend mit dem Belastungsdatum, die Erstattung des belastenden Betrages verlangen. Es gelten dabei die mit meinem/unserem Kreditinstitut vereinbarten Bedingungen. Die Allgemeine Geschäftsbedingungen sowie die Datenschutzerklärung finden Sie hier.</li> </ul> |                                                                                                    |  |  |  |  |  |
| Anmeldung absende                                                                                                    | Bitte überprüfen Sie Ihre Angaben noch einmal, bevor Sie die Anmeldung abschicken.<br>Versehentlich falsch eingegebene Daten verursachen zusätzliche Arbeit und Kosten. |  |  |  |  |  |

Eingabefelder leeren Zum Formularcenter Impressum

Erklärung der Eingabefelder:

#### • Vertragslaufzeit

Sie können den Zeitraum, in dem Ihr Kind essen soll, wochenweise auswählen, längstens jedoch bis zum Schuljahresende.

#### • Schüler

Geben Sie bitte Name, Vorname und Klasse Ihres Kindes ein.

#### • Essenstage

Hier können Sie feste Wochentage auswählen und die Zeit, an denen Ihr Kind regelmäßig essen soll. Wenn kein Essen gewünscht ist, wählen Sie bitte "kein Essen".

#### • Daten des Erziehungsberechtigten

Bitte geben Sie Ihre Adressdaten und eine Telefonnummer an, außerdem, soweit vorhanden, die E Mail-Adresse, unter der wir Sie erreichen können.

#### • Kontoinformationen

Bitte achten Sie bei der Eingabe der Kontodaten sorgfältig darauf, dass IBAN und BIC korrekt sind! Kommt es zu Schwierigkeiten beim Einzug, sind für Sie immer zusätzliche Kosten mit dem erneuten Einzug verknüpft.

Nach Prüfung der Daten und Kenntnisnahme der Satzung und der Vertragsbedingungen bestätigen Sie bitte Ihr Eingaben und senden Sie die Anmeldung ab.

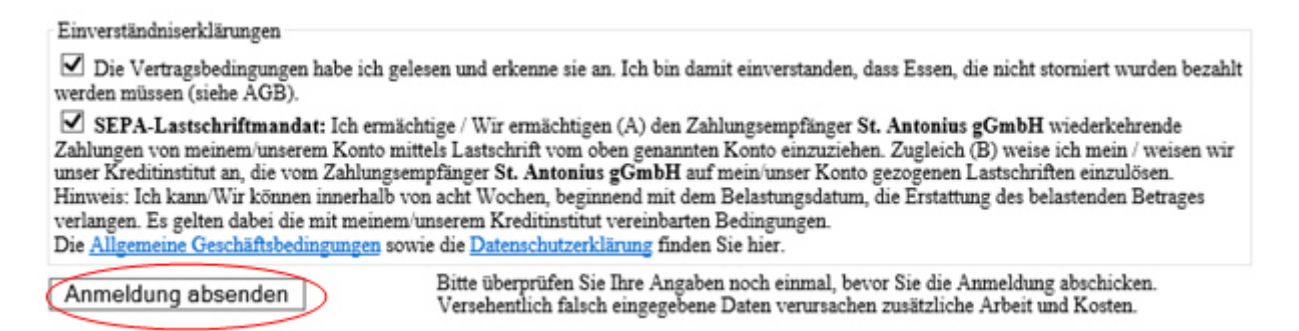

Nach dem Senden des Antrags wird für Sie ein Zugangscode mit Passwort generiert. Unter Verwendung dieser Zugangsdaten können Sie Ihre Daueranmeldung später über einen weiteren Online Dialog einsehen und ändern. Nach Abschluss der Eingabe erhalten Sie den Vertrag zur Essensbestellung, den Sie bitte Ausdrucken und in der Cafeteria abgeben. Denken Sie auch daran, eine Kopie bei Ihren Unterlagen zu behalten.

| Bitte drucken Sie dieses Formular aus, unter           | schreiben es und geben das unterschriebene Formular innerhalb von 4 Tagen in der          |  |  |  |  |  |  |
|--------------------------------------------------------|-------------------------------------------------------------------------------------------|--|--|--|--|--|--|
| Mensa ab. Bitte benaiten Sie eine Kopie dies           | es Formulars bei Inren Unterlagen, da Sie für nachträgliche Anderungen Inrer              |  |  |  |  |  |  |
| Destenung die Andagsnummer sowie im Passwort benougen. |                                                                                           |  |  |  |  |  |  |
| Cafeteria an der IGS Schlitzerland                     |                                                                                           |  |  |  |  |  |  |
| St. Antonius gGmbH - An St. Kathrin 4; 36041 Fulda     |                                                                                           |  |  |  |  |  |  |
| Tel: 0661/1097-43                                      | 4 - Fax: 0661/1097-425 - Email: m.ruhnke@antonius-fulda.de                                |  |  |  |  |  |  |
| Ve                                                     | rbindliche Anmeldung zum Mittagessen                                                      |  |  |  |  |  |  |
| Zugangsdaten:                                          |                                                                                           |  |  |  |  |  |  |
| Antragsnummer:                                         | 354                                                                                       |  |  |  |  |  |  |
| Passwort:                                              | 80150 Passwort ausblenden                                                                 |  |  |  |  |  |  |
| Erfassungsdatum:                                       | 13.1.2017                                                                                 |  |  |  |  |  |  |
| Vertragszeitraum:                                      | 23.1.2017 - 30.6.2017                                                                     |  |  |  |  |  |  |
| Das Essen wird bestellt für:                           |                                                                                           |  |  |  |  |  |  |
| Name, Vorname:                                         | Test, Tina                                                                                |  |  |  |  |  |  |
| Klasse des Schülers:                                   | 4a                                                                                        |  |  |  |  |  |  |
| Preis pro Essen:                                       | 3,50 Euro                                                                                 |  |  |  |  |  |  |
| Das Essen wird bestellt und bezahlt von (I             | rziehungsberechtigter/Vertragspartner):                                                   |  |  |  |  |  |  |
| Name, Vorname                                          | Test , Tino                                                                               |  |  |  |  |  |  |
| Straße u. Hausnummer:                                  | Testweg 1                                                                                 |  |  |  |  |  |  |
| PLZ u. Ort:                                            | Testhausen                                                                                |  |  |  |  |  |  |
| Telefonnummer:                                         | 0661/1000                                                                                 |  |  |  |  |  |  |
| Email-Adresse:                                         | Test@web.de                                                                               |  |  |  |  |  |  |
| Gewähltes Menü und Tage, für welche es                 | eweils bestellt wird:                                                                     |  |  |  |  |  |  |
| Gewähltes Menü:                                        | Menü 1                                                                                    |  |  |  |  |  |  |
| Gewählte Essenstage:                                   | Dienstag, Mittagspause                                                                    |  |  |  |  |  |  |
| ÷                                                      | Mittwoch, Mittagspause                                                                    |  |  |  |  |  |  |
| Die Vertragsbedingungen habe ich gelesen und er        | eenne sie an. Ich bin damit einverstanden, dass Essen, die nicht storniert wurden bezahlt |  |  |  |  |  |  |
| werden müssen (siehe AGB).                             |                                                                                           |  |  |  |  |  |  |
| Die angegebenen Essenstermine sowie die Vertrag        | slaufzeit werde ich bei Bedarf über das Online-Tool ändern. Kurzfristige Anderungen sind  |  |  |  |  |  |  |
| nur innerhalb der genannten Vorlaufzeit möglich.       |                                                                                           |  |  |  |  |  |  |
|                                                        |                                                                                           |  |  |  |  |  |  |
|                                                        |                                                                                           |  |  |  |  |  |  |
|                                                        |                                                                                           |  |  |  |  |  |  |
| Ort, Datum                                             | Unterschrift                                                                              |  |  |  |  |  |  |
| Bezahlung: Das monatliche Essensgeld soll              | von folgendem Konto abgebucht werden:                                                     |  |  |  |  |  |  |
| IBAN:                                                  | DE31530501800000049023                                                                    |  |  |  |  |  |  |
| Kontoinhaber:                                          | Test Tino                                                                                 |  |  |  |  |  |  |
| BIC / Name des Kreditinstitutes::                      | GENODE51FEL / Test Bank                                                                   |  |  |  |  |  |  |
| Gläubigerident-Nr.                                     | DE47ZZZ00000305061                                                                        |  |  |  |  |  |  |
| Sepa-Mandat-Nr.                                        | antoniusschlitz308                                                                        |  |  |  |  |  |  |
| SEPA-Lastschriftmandat: Ich ermächtige / Wir           | ermächtigen (A) den Zahlungsempfänger St. Antonius gCmbH wiederkehrende Zahlungen         |  |  |  |  |  |  |
| von meinem/unserem Konto mittels Lastschrift vo        | m oben genannten Konto einzuziehen. Zugleich (B) weise ich mein / weisen wir unser        |  |  |  |  |  |  |
| Kreditinstitut an, die vom Zahlungsempfänger St.       | Antonius gGmbH auf mein/unser Konto gezogenen Lastschriften einzulösen. Hinweis: Ich      |  |  |  |  |  |  |
| gelten dabei die mit meinem/unserem Kreditinstit       | it vereinbarten Bedingungen.                                                              |  |  |  |  |  |  |
|                                                        |                                                                                           |  |  |  |  |  |  |
|                                                        |                                                                                           |  |  |  |  |  |  |
|                                                        |                                                                                           |  |  |  |  |  |  |
| Ort Datum                                              | I Interschrift des Zahlungenflichtigen / Kontoinhabers                                    |  |  |  |  |  |  |
| on, Datum                                              | ontersentin des Zahlungsprüchugen / Kontonnabers                                          |  |  |  |  |  |  |

Eingabefelder leeren Weitere Anmeldung erfassen

Um die Anmeldung abzuschließen, bitten wir Sie / Ihr Kind, den unterschriebenen Antrag zeitnah bei der Cafeteria Leitung abzugeben.

#### Erst nach Erhalt des unterschriebenen Antrags geben wir Ihre Anmeldung frei.

Bei Fragen und Problemen wenden Sie sich bitte an m.ruhnke@antonius-fulda.de.

# 3 Nachträgliche Änderungen

Sollte es notwendig werden, Ihre Bestellungen zu verändern, so können Sie wochen- oder tageweise Bestellungen stornieren oder weitere Essen bestellen. Hierfür gelten die folgenden Fristen:

<u>Stornierung</u> des Essens wegen Krankheit oder Unterrichtsausfall: am gleichen Tag bis 8:45 Uhr

Änderung der Menülinie / Bestellung zusätzliches Essen:

Montag und Dienstag: Freitag der Vorwoche 20 Uhr

Mittwoch: Montag 20 Uhr

Donnertag: Dienstag 20 Uhr

Freitag: Mittwoch 20 Uhr

Um nachträgliche Änderungen vorzunehmen, melden Sie sich bitte zunächst mit der Antragsnummer und Passwort an:

| GESAMTSCHULE                                       | Cafeteria an der IGS                                                                                                    | Secured,           |                   |                                                                             |                             |  |
|----------------------------------------------------|----------------------------------------------------------------------------------------------------|--------------------|-------------------|-----------------------------------------------------------------------------|-----------------------------|--|
| IGS SCHLITZERLAND                                  | Formularcenter                                                                                                    | Othowic 2014-08-27 | GESAMTSCHULE      | Cafeteria an der IGS<br>Schlitzerland                                       | Secured,<br>by J<br>Othawic |  |
| Neuanmeldungen                                     | Hier können Sie sich zum Mittagessen anmelden,<br>wenn Sie noch keinen bestehenden Vertrag zum Esser<br>haben.                                             | n                  | IGS SCHLITZERLAND | Onlinezugang<br>dete Benutzer können hier ihre Bestellung online einsehen i | 2014-08-27)<br>und ändern.  |  |
| <u>Online-Zugang</u><br>(Änderungen/Umbestellungen | Hier können Sie ihre Essensbestellung oder Ihre<br>Vorragsdaten online ändern. Sie benötigen dazu Ihr<br>Passwort, das Sie auf Ihrem Bestellantrag finden. |                    |                   | Bitte loggen Sie sich ein: Antragsnummer: Passwort:                         |                             |  |
| Speiseplan                                         | Hier finden Sie unsere Speisepläne im Internet.                                                                                                    |                    |                   | einloggen                                                                   |                             |  |
| Anleitung                                          | Hier finden Sie eine ausführliche Anleitung zur<br>Nutzung unseres Bestellsystems.                                                                         |                    | Hinweis: A        | ntragsnummer und Passwort finden Sie auf Ihrem ausgedru                     | ickten Antrag!              |  |
|                                                    |                                                                                                    | Impressum          |                   | Zum Formularcenter Impressum                                                |                             |  |

Nach erfolgreicher Eingabe Ihrer Zugangsdaten erhalten Sie folgende Übersicht:

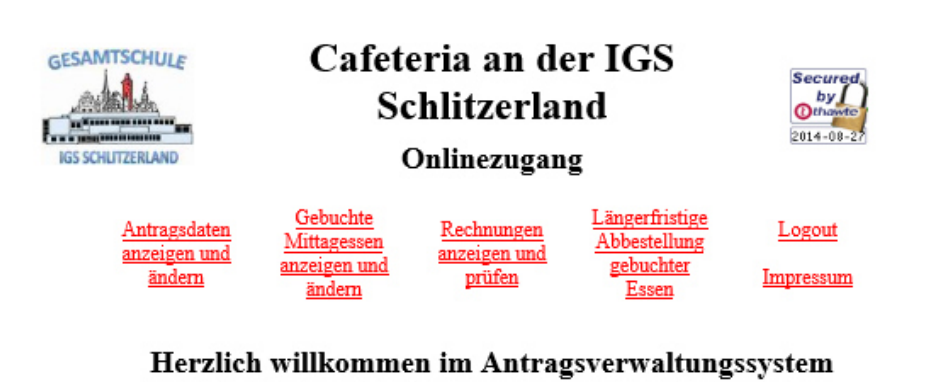

Sie sind angemeldet als Tino Test und können jetzt Ihre Essensbestellungen für Tina Test bearbeiten.

Bitte beachten Sie: Unsere Abbuchungen im Sepa-Verfahren erkennen Sie am Verwendungszweck sowie Ihrer Mandatnummer 'antoniusschlitz3'.

Wir wünschen Ihnen/Dir viel Spaß bei der Bearbeitung Ihres/Deines Antrags!

## 3.1 Vertragsdaten anzeigen

Hier können Sie Ihre Antragsdaten einsehen. Kontoverbindung und Passwort werden zu Ihrer Sicherheit nicht angezeigt.

#### Anzeige der Antragsdaten

| Schüler / Schülerin:      | Test                    | Tina |
|---------------------------|-------------------------|------|
| Klasse und Ausweisnummer: | 5a andere Klasse wählen | 0    |
| Vertragspartner:          | Test                    | Tina |
|                           |                         |      |

|           | Datum     | 1      | Essensbestellung im genannten Zeitraum |          |              |              |         |
|-----------|-----------|--------|----------------------------------------|----------|--------------|--------------|---------|
| von       | bis       | Menü   | Montag                                 | Dienstag | Mittwoch     | Donnerstag   | Freitag |
| 29.9.2014 | 24.7.2015 | Menü 1 |                                        |          | Mittagspause | Mittagspause |         |

Sie können die Daten der Bestellung für den Zeitraum vom 29.9.2014 bis zum 24.7.2015 noch <u>ändern</u> oder diese <u>Bestellung löschen</u>

Änderungen Ihrer Essensbestellung können Sie jederzeit vornehmen, indem Sie auf die Links ,ändern' oder, um den Vertrag baldmöglichst zu beenden, auf ,Bestellung löschen' klicken. Andere Vertragsdaten wie z.B. Ihre Kontoverbindung oder eine Berechtigung für ermäßigtes Essen können aus Sicherheitsgründen nicht online geändert werden. Entsprechende Formulare finden Sie auf der Homepage der Gesamtschule Schlitzerland, Rubrik "Unsere Schule", "Cafeteria". Bitte geben Sie die ausgefüllten Formulare in der Cafeteria ab.

### 3.1.1 Bestellung ändern

Hier können Sie Ihren Antrag verlängern, verkürzen oder die bestellten Tage ändern. Im oberen Teil des Fensters erfassen Sie einfach Ihre neue Essensbestellung. Im unteren Teil sehen sie zum Vergleich nochmals Ihre alte, bislang gültige Bestellung.

Alle Änderungen werden nach Abschluss der Eingabe direkt wirksam, wobei die oben genannten Vorlauffristen eingehalten werden müssen.

#### Änderung der Essensbestellung

Bitte erfassen Sie die neuen Daten Ihrer Bestellung (ursprüngliche Laufzeit vom 29.9.2014 bis zum 24.7.2015)

| Ab dem                 | Montag, 29.9.2014 V bis zum |                | Freitag, 24.7.2015 V |              |
|------------------------|-----------------------------|----------------|----------------------|--------------|
| bestelle ich als Essen | Menü 1 🗸                    |                | an folgenden Tagen:  |              |
| Montag                 | Dienstag                    | Mittwoch       | Donnerstag           | Freitag      |
| kein Essen 🗸           | kein Essen 🗸                | Mittagspause V | Mittagspause V       | kein Essen 🗸 |

Neu Bestellung abspeichern

# 3.2 Gebuchte Essen anzeigen und ändern

Sie können monatsweise Ihre bestellten Essen einsehen.

#### **Gebuchte Termine**

| Speiceplan   | Wochentage            |                       |                         |                         |                       |  |  |
|--------------|-----------------------|-----------------------|-------------------------|-------------------------|-----------------------|--|--|
| speisepian   | Montag                | Dienstag              | Mittwoch                | Donnerstag              | Freitag               |  |  |
| <u>KW 40</u> | 29.9.<br>geschlossen  | 30.9.<br>geschlossen  | 1.10.<br><u>Menü 1</u>  | 2.10.<br><u>Menü 1</u>  | 3.10.<br>geschlossen  |  |  |
| <u>KW 41</u> | 6.10.                 | 7.10.                 | 8.10.<br><u>Menü 1</u>  | 9.10.<br><u>Menü 1</u>  | 10.10.                |  |  |
| <u>KW 42</u> | 13.10.                | 14.10.                | 15.10.<br><u>Menü 1</u> | 16.10.<br><u>Menü 1</u> | 17.10.                |  |  |
| <u>KW 43</u> | 20.10.<br>geschlossen | 21.10.<br>geschlossen | 22.10.<br>geschlossen   | 23.10.<br>geschlossen   | 24.10.<br>geschlossen |  |  |
| <u>KW 44</u> | 27.10.<br>geschlossen | 28.10.<br>geschlossen | 29.10.<br>geschlossen   | 30.10.<br>geschlossen   | 31.10.<br>geschlossen |  |  |
| <u>KW 45</u> | 3.11.<br>             | 4.11.                 | 5.11.<br><u>Menü 1</u>  | 6.11.<br><u>Menü 1</u>  | 7.11.                 |  |  |

Okt ∨ 2014 Monat ändern

Durch Anklicken des Eintrags am zu ändernden Wochentag erscheint der folgende Dialog:

#### Essensbuchung ändern

Mittwoch, der 1.10. Menü 1 Mittagspause

Bestellung für den 1.10. sind noch bis zum 29.9.2014, 20:00 Uhr möglich Stornierungen für den 1.10. sind noch bis zum 1.10.2014, 8:00 Uhr möglich

Buchung für diesen Tag ändern Für diesen Tag gebuchtes Essen stornieren

Zurück zur Übersicht für den Monat 10/2014.

Sie können nun durch Klicken auf den entsprechenden Link entscheiden, ob Sie die **Buchung (oder Menüauswahl) ändern** (links) oder die **Bestellung stornieren** (rechts) wollen.

# 3.2.1 Bestelltes Menü ändern

Erfassen Sie einfach das gewünschte Menü und speichern Sie Ihre Eingabe ab.

#### Essensbuchung ändern

| Datum:                                       | Mittwoch, der 1.10.  |
|----------------------------------------------|----------------------|
| Bitte wählen Sie Ihr gewünschtes Menü:       | Menü 1 🗸             |
| Bitte wählen Sie Ihre gewünschte Essenszeit: | Mittagspause $\vee$  |
|                                              | Änderungen speichern |

### 3.2.2 Bestellung stornieren

Ebenso können Sie das gebuchte Essen für den ausgewählten Tag abbestellen, beispielsweise aufgrund von Krankheit oder wenn die Klasse Ihres Kindes eine Exkursion plant.

| Essensbuchung ändern                                                                                                    |  |  |  |  |  |  |
|----------------------------------------------------------------------------------------------------|--|--|--|--|--|--|
| Mittwoch, der 1.10.<br>Menü 1<br>Mittagspause                                                                                                    |  |  |  |  |  |  |
| Bestellung für den 1.10. sind noch bis zum 29.9.2014, 20:00 Uhr möglich<br>Stornierungen für den 1.10. sind noch bis zum 1.10.2014, 8:00 Uhr möglich |  |  |  |  |  |  |
| Buchung für diesen Tag ändern <u>Für diesen Tag gebuchtes Essen stornieren</u>                                                                       |  |  |  |  |  |  |
| Zurück zur Übersicht für den Monat 10/2014.                                                                                                    |  |  |  |  |  |  |
| Meldung von Webseite ×                                                                                                    |  |  |  |  |  |  |
| Wollen Sie Ihr für den 1.10.2014 gebuchtes Essen wirklich abbestellen?                                                                               |  |  |  |  |  |  |
| OK Abbrechen                                                                                                    |  |  |  |  |  |  |

Falls Sie über **keinen Internetzugang** verfügen, können Sie das Essen für Ihr Kind auch telefonisch abbestellen. Hierfür steht Ihnen das Personal der Cafeteria unter der Telefonnummer 06642/9110-447 zur Verfügung. Sie können Ihre Abbestellung auch auf dem Anrufbeantworter hinterlassen. Bitte geben Sie dabei den **Namen** des Kindes, die **Schule**, die **Klasse** und den **Tag** an, für den das Essen abbestellt werden soll.

# 3.2.3 Längerfristige Abbestellung (Klassenfahrt)

| <u>Antragsdaten</u><br><u>anzeigen und</u><br><u>ändern</u>                                                          | <u>Gebuchte</u><br><u>Mittagessen</u><br><u>anzeigen und</u><br><u>ändern</u> | <u>Rechnungen</u><br><u>anzeigen und</u><br>prüfen | Längerfristige<br>Abbestellung<br>gebuchter<br>Essen | <u>Logout</u><br>Impressum |  |  |
|----------------------------------------------------------------------------------------------------|-------------------------------------------------------------------------------|----------------------------------------------------|------------------------------------------------------|----------------------------|--|--|
| Unterbrechungen Ihrer Essensbuchung anmelden<br>Bitte geben Sie den Zeitraum an, zu welchem Sie kein Essen wünschen: |                                                                               |                                                    |                                                      |                            |  |  |

| Kein Essen im Zeitraum von: | Mo,3.11. V | bis: | Fr,14.11. 🗸 | Neue Pause abspeichern |
|-----------------------------|------------|------|-------------|------------------------|
|                             |            |      |             |                        |

In dem von Ihnen hier eingegebenen Zeitraum werden alle dauerhaften Essensbestellungen storniert. Bitte verwenden Sie diese Funktion, um Ihre Bestellung während Klassenfahrten, Betriebspraktika usw. zu unterbrechen.

Beachten Sie bitte, dass Sie für die Abbestellung der Essen während schulisch bedingter Abwesenheiten verantwortlich sind. Die Klassenlehrerinnen und Klassenlehrer, das Sekretariat oder unser Küchenpersonal können diese Arbeiten leider nicht für Sie erledigen. Bestellte und nicht abgeholte Essen müssen leider bezahlt werden, da hierfür auch Kosten angefallen sind.

### 4 Essensausgabe

Bei der Essensausgabe wird die Bestellung für Ihr Kind anhand des ausgegebenen Schülerausweises überprüft.

Die Nummer des Ausweises wird mit einem Barcodelesegerät eingescannt, eine vorhandene Bestellung geprüft und das bestellte Essen angezeigt.

Sollte Ihr Kind seinen Ausweis vergessen haben, kann das Personal der Cafeteria anhand des Namens Ihres Kindes die Bestellung aufrufen. Bitte achten Sie jedoch darauf, dass Ihr Kind den Ausweis mitführt, um einen schnellen Ablauf zu gewährlisten und lange Wartezeiten bei der Essensausgabe zu vermeiden.

Außerdem umfasst unser Angebot noch leckere Snacks, die jedoch bar kassiert werden.

Wir bitten Sie sehr, durch rechtzeitige Essensbestellung und Mitnahme des Ausweises einen reibungslosen Ablauf der Essensausgabe zu ermöglichen! Vielen Dank!

## 5 Abrechnung

Die Abrechnung erfolgt auf Basis der bestellten Essen am Ende des Monats. Das Geld wird von dem uns bekannten Konto eingezogen. Sie können Ihre Rechnungsdaten online einsehen, nachdem Sie sich mit Ihren Zugangsdaten eingeloggt haben.

### Vorhandene Rechnungen

Hier werden Ihen die Einzelnachweise der Essen für Ihre Abrechungen angezeigt:

| Name des Schülers | brechnungs-<br>zeitraum | Anzahl<br>Essen | Betrag     | gebuchte Tage                                                                                                    |
|-------------------|-------------------------|-----------------|------------|----------------------------------------------------------------------------------------------------|
| Test, Tina        | 3/2009                  | 16              | 48,00 Euro | Di 3.3., Do 5.3., Fr 6.3., Di 10.3., Mi 11.3., Do 12.3., Fr 13.3., Di<br>17.3., Mi 18.3., Do 19.3., Fr 20.3., Di 24.3., Mi 25.3., Do 26.3., Fr<br>27.3., Di 31.3. |

# 6 Besondere Förderung

Schülerinnen und Schüler aus Familien, die Leistungen nach dem Bildungs- und Teilhabepaket bekommen, geben bitte den Bescheid in der Cafeteria ab. Die Angaben werden selbstverständlich bei der Abrechnung berücksichtigt.